# Configurazione e risoluzione dei problemi di un router Cisco 1700 con un WIC Ethernet come client PPPoE con NAT

## Sommario

Introduzione Prerequisiti Requisiti Componenti usati Convenzioni Nozioni di base Requisiti del processore Requisiti di memoria Limitazioni WIC-1ENET e funzionalità non supportate Configurazione Esempio di rete Configurazioni Verifica Debug del client PPPoE Laver Ethernet Livello PPP Debug del server PPPoE Livello fisico DSL Livello ATM Layer Ethernet Livello PPP Informazioni correlate

## Introduzione

In questo documento viene spiegato come configurare una Cisco 1700 con la scheda di interfaccia WAN Ethernet (WIC-1ENET) in modo che funzioni come client PPPoE (Point-to-Point over Ethernet) con Network Address Translation (NAT).

## **Prerequisiti**

## **Requisiti**

Nessun requisito specifico previsto per questo documento.

## Componenti usati

Le informazioni fornite in questo documento si basano sulle seguenti versioni software e hardware:

- Software Cisco IOS<sup>®</sup> versione 12.1(3) XT1 o successive per supportare Cisco 1700 WIC-1ENET.
- Per questa configurazione di esempio, sul Cisco 6400 Universal Access Concentrator-Node Route Processor (UAC-NRP) è in esecuzione il software Cisco IOS versione 12.1(3)DC1.

Per supportare PPPoE, è necessario disporre del gruppo di funzionalità ADSL+PLUS. Il gruppo di funzionalità solo ADSL non supporta PPPoE su Cisco 1700.

Le informazioni discusse in questo documento fanno riferimento a dispositivi usati in uno specifico ambiente di emulazione. Su tutti i dispositivi menzionati nel documento la configurazione è stata ripristinata ai valori predefiniti. Se la rete è operativa, valutare attentamente eventuali conseguenze derivanti dall'uso dei comandi.

## **Convenzioni**

Per ulteriori informazioni sulle convenzioni usate, consultare il documento <u>Cisco sulle convenzioni</u> <u>nei suggerimenti tecnici</u>.

### Nozioni di base

WIC-1ENET è una scheda 10BASE-T sviluppata per i router Cisco serie 1700. WIC-1ENET fornisce una seconda interfaccia Ethernet per Cisco 1700, che aiuta a usare le numerose funzionalità del software Cisco IOS con qualsiasi modem DSL (Digital Subscriber Line) o via cavo.

La funzionalità client PPPoE consente di spostare la funzionalità PPPoE sul router. È possibile installare più PC dietro l'interfaccia Fast Ethernet Cisco 1700 e, prima di inviare il traffico alla sessione PPPoE, è possibile crittografarlo, filtrarlo e così via, nonché eseguire NAT. L'esecuzione di PPPoE sul router elimina la necessità di utilizzare il software client PPPoE sul PC.

### Requisiti del processore

Èrichiesta la revisione B5 del microprocessore MPC 860. Questo processore viene utilizzato in tutti i router Cisco serie 1700 forniti dopo il 21 novembre 1999. I numeri seriali Cisco 1700 che iniziano con JAB0347XXXX sono stati prodotti con il microprocessore modello MPC860 revisione B5.

Il codice data è incorporato nel numero seriale. Il formato è LLLYYWSSSS, dove:

- LLL è la posizione in cui è stata costruita l'unità.
- YY è l'anno di costruzione dell'unità (1997=01, 1998=02, 1999=03, 2000=04).
- WW è la settimana lavorativa dell'anno in cui l'unità è stata costruita.
- SSSS è il numero di serie.

Le informazioni sulla versione del processore vengono visualizzate all'avvio. Per verificare la revisione del processore, è possibile anche usare il comando **show version** al prompt Router#.

### Requisiti di memoria

Per eseguire immagini Cisco 1700 IOS che supportano Cisco WIC-1ENET, il router deve disporre di una quantità minima di memoria flash e DRAM. Per ulteriori informazioni sui requisiti di memoria per ciascuna immagine, consultare le <u>note sulla versione dei router Cisco serie 1700 per Cisco</u> IOS versione 12.1(3)XT1.

## Limitazioni WIC-1ENET e funzionalità non supportate

- WIC-1ENET non è supportato su piattaforme diverse da Cisco 1700.
- Èsupportata solo una connessione RJ-45 a doppino intrecciato; non è disponibile il supporto per l'interfaccia dell'unità di collegamento (AUI) o BNC.
- Non è disponibile la negoziazione automatica (rilevamento automatico) tra le modalità halfduplex e full-duplex.
- Impossibile utilizzare WIC-1ENET per il download di file TFTP quando l'host è in ROMMON.
- WIC-1ENET non viene riconosciuto da Cisco 1700 quando è in modalità ROMMON.
- L'attuale software Cisco IOS supporta WIC-1ENET solo nello slot 0 di un Cisco 1700.

## **Configurazione**

In questa sezione vengono presentate le informazioni necessarie per configurare le funzionalità descritte più avanti nel documento.

Il client PPPoE è configurato su Cisco 1700 con i comandi VPDN (Virtual Private Dial-up Network). (i comandi VPDN non sono necessari per il software Cisco IOS versione 12.2(13)T o successive.) Accertarsi di configurare prima questi comandi.

**Nota:** per informazioni su come modificare le dimensioni dell'MTU (Maximum Transmission Unit), consultare il documento sulla <u>risoluzione dei problemi relativi alle dimensioni dell'MTU nella</u> <u>connettività di accesso esterno PPPoE</u>.

## Esempio di rete

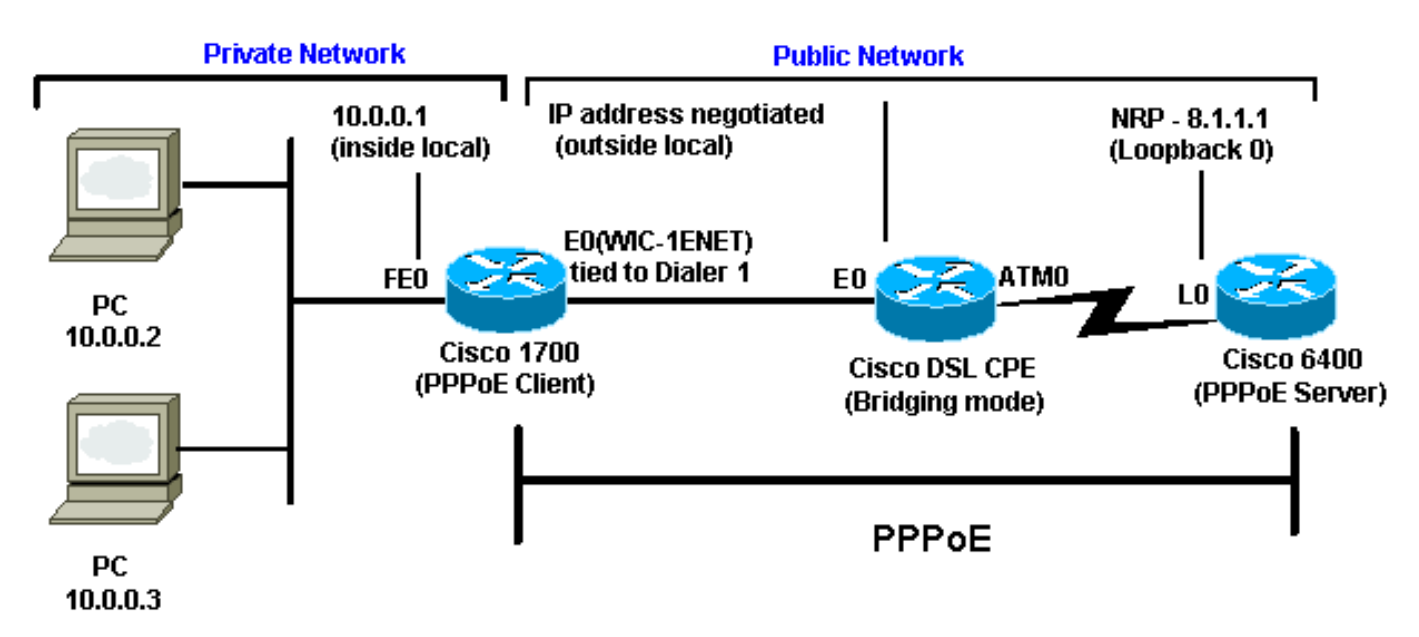

Nel documento viene usata questa impostazione di rete:

### **Configurazioni**

Nel documento vengono usate queste configurazioni:

- <u>Cisco 1700</u>
- Cisco 6400

**Cisco 1700** ! vpdn enable no vpdn logging ! vpdn-group pppoe request-dialin *!---* The PPPoE client requests to establish !--- a session with the aggregation unit (6400 NRP). !--- These VPDN commands are not needed with !--- Cisco IOS Software Release 12.2(13) T or later. protocol pppoe ! int Dialer1 ip address negotiated encapsulation ppp ip mtu 1492 !--- The Ethernet MTU is 1500 by default !---(1492 + PPPoE headers = 1500). ip nat outside dialer pool 1 !--- This ties to interface Ethernet0. dialergroup 1 ppp authentication chap callin ppp chap hostname <username> ppp chap password <password> ! !--- The ISP instructs you regarding !--- the type of authentication to use. !--- To change from PPP Challenge Handshake Authentication !--- Protocol(CHAP) to PPP Password Authentication Protocol (PAP), !--- replace these three lines: !--- ppp authentication chap callin !--- ppp chap hostname !--- ppp chap password !--- with these two lines: !--- ppp authentication pap callin. ppp pap sentusername <username> password <password> ! dialer-list 1 protocol ip permit ! !--- This is the internal Ethernet network. interface FastEthernet0 ip address 10.0.0.1 255.255.255.0 ip nat inside ! interface Ethernet0 pppoe enable pppoe-client dial-pool-number 1 !--- The PPPoE client code ties into a dialer !--- interface upon which a virtual-access !--- interface is cloned. ! !--- For NAT, you overload on the !--- Dialer1 interface and add a default route !--- out of the Dialer1 interface because !--- the IP address can change. ip nat inside source list 1 interface Dialer1 overload ip classless ip route 0.0.0.0 0.0.0.0 dialer1 no ip http server ! dialer-list 1 protocol ip permit access-list 1 permit 10.0.0.0 0.0.0.255 !--- This is for NAT. ! **Cisco 6400** \*\*\* local ppp user !--- Or, you can use AAA. username <username> password <password> !--- Begin with the VPDN commands. !---Notice that you are binding the PPPoE here to !--- a virtual-template instead of on the ATM interface. !---You cannot (at this time) use more than one !--virtual-template (or VPDN group) for PPPoE !--beginning with the VPDN commands. vpdn enable no vpdn logging ! vpdn-group pppoe accept-dialin !--- This is PPPoE server mode. protocol pppoe virtual-template 1 ! ! interface ATMO/0/0 no ip address no atm ilmi-

| keepalive hold-queue 500 in ! The binding to the        |
|---------------------------------------------------------|
| virtual-template ! interface is configured in the       |
| VPDN group. ! interface ATM0/0/0.182 point-to-point pvc |
| 1/82 encapsulation aal5snap ! You need the command      |
| on the server side. protocol pppoe ! ! ! Virtual-       |
| template is used instead of dialer interface. !         |
| interface Virtual-Template1 ip unnumbered Loopback10    |
| ip mtu 1492 peer default ip address pool ippool ppp     |
| authentication chap ! ! interface Loopback10 ip address |
| 8.8.8.1 255.255.255.0 ! ip local pool ippool 9.9.9.1    |
| 9.9.9.5                                                 |

# **Verifica**

Attualmente non è disponibile una procedura di verifica per questa configurazione.

# Debug del client PPPoE

Le informazioni contenute in questa sezione permettono di risolvere i problemi relativi alla configurazione.

Per eseguire il debug sul client Cisco 1700 (PPPoE), occorre prendere in considerazione lo stack del protocollo.

- Layer 4 Layer PPP
- Layer 3 Layer Ethernet
- Layer 2 Layer ATM
- Layer 1 Layer fisico DSL

Èpossibile risolvere i problemi partendo dalla parte inferiore. Poiché i livelli DSL e ATM si verificano presso la DSL Customer Premises Equipment (CPE), è necessario risolvere i problemi solo dei livelli Ethernet e PPP per la Cisco 1700, come mostrato di seguito.

### Layer Ethernet

I frame Ethernet completi si trovano nei pacchetti ATM adaptive layer 5 (AAL5) Subnetwork Access Protocol (SNAP). Non è disponibile alcun comando debug Ethernet packet, ma è necessario eseguire alcuni debug VPDN (debug PPPoE per il software Cisco IOS versione 12.2(13)T o successive) per visualizzare i frame PPPoE.

Per riferimento, un frame Ethernet che è un frame PPPoE contiene uno dei due Ethertype seguenti:

- 0x8863 Ethertype = PPPoE control packet (gestisce la sessione PPPoE)
- 0x8864 Ethertype = PPPoE pacchetto dati (contiene pacchetti PPP)

Una nota importante è che in PPPoE sono presenti due sessioni: la sessione PPPoE, una sessione tipo L2TP (VPDN Layer Two Tunneling Protocol), e la sessione PPP. Pertanto, per stabilire una sessione PPPoE, sono previste una fase di istituzione della sessione PPPoE e una fase di istituzione della sessione PPPoE.

La terminazione comporta generalmente una fase di terminazione PPP e una fase di terminazione PPPoE.

La fase di definizione del PPPoE consiste nell'identificare gli indirizzi MAC del client e del server PPPoE e nell'assegnare un ID sessione. Al termine, la normale connessione PPP viene stabilita come qualsiasi altra connessione PPP.

Per eseguire il debug, è possibile usare i debug VPDN PPPoE (debug PPPoE per il software Cisco IOS versione 12.2(13)T o successive) per determinare se la fase di connessione PPPoE ha esito positivo.

#### # debug vpdn pppoe-events (debug pppoe events)

```
06:17:58: Sending PADI: vc=1/1
```

!--- A broadcast Ethernet frame (in this case, encapsulated in ATM) !--- requests a PPPoE server, "Are there any PPPoE servers out there?" 06:18:00: PPPOE: we've got our pado and the pado timer went off !--- This is a unicast reply from a PPPoE server (very similar to !--- a DHCP offer). 06:18:00: OUT PADR from PPPoE tunnel !--- This is a unicast reply accepting the offer. 06:18:00: IN PADS from PPPoE tunnel !--- This is a confirmation that completes the establishment.

L'istituzione di PPP ha ora inizio, come in qualsiasi altra istituzione di PPP. Dopo aver stabilito la sessione PPPoE, è possibile eseguire i comandi **show vpdn** per ottenere lo stato.

```
# show vpdn (show pppoe session)
%No active L2TP tunnels
%No active L2F tunnels
PPPoE Tunnel and Session Information Total tunnels 1 sessions 1
PPPoE Tunnel Information
Session count: 1
PPPoE Session Information
SID RemMAC LocMAC Intf VASt OIntf VC
1 0050.7359.35b7 0001.96a4.84ac Vi1 UP AT0 1 1
```

Per ottenere informazioni sul numero di pacchetti, usare il comando show vpdn session all (show pppoe session all).

```
show vpdn session all (show pppoe session all)
%No active L2TP tunnels
%No active L2F tunnels
PPPoE Session Information Total tunnels 1 sessions 1
session id: 1
local MAC address: 0001.96a4.84ac, remote MAC address: 0050.7359.35b7
virtual access interface: Vi1, outgoing interface: ATO, vc: 1/1
        1656 packets sent, 1655 received, 24516 bytes sent, 24486 received
```

Altri comandi di debug:

- debug vpdn pppoe-data (debug pppoe data)
- debug pppoe-errors (debug pppoe errors)
- debug pppoe-packets (debug pppoe packets)

### **Livello PPP**

Una volta stabilita la sessione PPPoE, i debug PPP sono gli stessi di tutti gli altri istituti PPP.

vengono utilizzati gli stessi comandi di **debug ppp negotiation** e **debug ppp authentication**. Di seguito è riportato un esempio di output:

Nota: in questo esempio, il nome host è "client1" e il nome del Cisco 6400 remoto è "nrp-b".

```
06:36:03: Vil PPP: Treating connection as a callout
06:36:03: Vil PPP: Phase is ESTABLISHING, Active Open [0 sess, 1 load]
06:36:03: Vil PPP: No remote authentication for call-out
06:36:03: Vil LCP: O CONFREQ [Closed] id 1 len 10
06:36:03: Vil LCP:
                     MagicNumber 0x03013D43 (0x050603013D43)
06:36:03: Vil LCP: I CONFACK [REQsent] id 1 len 10
06:36:03: Vil LCP: MagicNumber 0x03013D43 (0x050603013D43)
06:36:05: Vil LCP: I CONFREQ [ACKrcvd] id 2 len 15
06:36:05: Vil LCP: AuthProto CHAP (0x0305C22305)
06:36:05: Vil LCP: MagicNumber 0x65E315E5 (0x050665E315E5)
06:36:05: Vil LCP: O CONFACK [ACKrcvd] id 2 len 15
06:36:05: Vil LCP: AuthProto CHAP (0x0305C22305)
06:36:05: Vil LCP: MagicNumber 0x65E315E5 (0x050665E315E5)
06:36:05: Vil LCP: State is Open
06:36:05: Vil PPP: Phase is AUTHENTICATING, by the peer [0 sess, 1 load]
06:36:05: Vil CHAP: I CHALLENGE id 9 len 26 from "nrp-b"
06:36:05: Vil CHAP: Using alternate hostname client1
06:36:05: Vil CHAP: Username nrp-b not found
06:36:05: Vil CHAP: Using default password
06:36:05: Vil CHAP: O RESPONSE id 9 len 28 from "clientl"
06:36:05: Vil CHAP: I SUCCESS id 9 len 4
06:36:05: Vil PPP: Phase is FORWARDING [0 sess, 1 load]
06:36:05: Vil PPP: Phase is AUTHENTICATING [0 sess, 1 load]
06:36:05: Vil PPP: Phase is UP [0 sess, 1 load]
06:36:05: Vil IPCP: O CONFREQ [Closed] id 1 len 10
06:36:05: Vil IPCP: Address 0.0.0.0 (0x03060000000)
06:36:05: Vil CDPCP: O CONFREQ [Closed] id 1 len 4
06:36:05: Vil IPCP: I CONFREQ [REQsent] id 1 len 10
06:36:05: Vil IPCP: Address 8.8.8.1 (0x030608080801)
06:36:05: Vil IPCP: Address 8.8.8.1 (0x030608080801)
06:36:05: Vil IPCP: Address 9.9.9.2 (0x030609090902)
06:36:05: Vil IPCP: O CONFREQ [ACKsent] id 2 len 10
06:36:05: Vil IPCP: Address 9.9.9.2 (0x030609090902)
06:36:05: Vil LCP: I PROTREJ [Open] id 3 len 10 protocol CDPCP (0x820701010004)
06:36:05: Vil CDPCP: State is Closed
06:36:05: Vil IPCP: I CONFACK [ACKsent] id 2 len 10
                      Address 9.9.9.2 (0x030609090902)
06:36:05: Vil IPCP:
06:36:05: Vil IPCP: State is Open
06:36:05: Dil IPCP: Install negotiated IP interface address 9.9.9.2
06:36:05: Di1 IPCP: Install route to 8.8.8.1
06:36:06: %LINEPROTO-5-UPDOWN: Line protocol on Interface Virtual-Access1, changed
state to up
```

## Debug del server PPPoE

Per eseguire il debug su Cisco 6400 (il server PPPoE), è possibile utilizzare la stessa procedura bottom-up utilizzata per Cisco 1700 (il client PPPoE).

- Layer 3 Layer Ethernet
- Layer 2 Layer ATM
- Layer 1 Layer fisico DSL

La differenza è che ora è possibile risolvere i problemi del livello DSL sul DSLAM (Digital Subscriber Line Access Multipllier) e del livello ATM sul Cisco 6400, come mostrato di seguito.

#### **Livello fisico DSL**

Per controllare il livello fisico DSL, è necessario visualizzare le statistiche DSL nel DSLAM. Per i Cisco DSLAM, è possibile usare il comando **show dsl interface**.

#### **Livello ATM**

Sul dispositivo Cisco 6400, è possibile usare anche il comando **debug atm packet** e abilitare Cisco 6400 per un PVC specifico.

debug atm packet interface atm 0/0/0.182 vc 1/82

L'output dovrebbe essere simile al seguente, con gli stessi campi Type, SAP, CTL e OUI per indicare che il pacchetto ATM in arrivo è AAL5 SNAP.

4d04h: ATM0/0/0.182(I):

VCD:0x3 VPI:0x1 VCI:0x52 **Type:0x900 SAP:AAAA CTL:03 OUI:0080C2 TYPE:0007** Length:0x30 4d04h: 0000 0001 96A4 84AC 0050 7359 35B7 8864 1100 0001 000E C021 0A2E 000C 65E3 4d04h: 15E5 0000 0000

**Nota:** questo comando non visualizza i pacchetti in uscita a causa del modo in cui vengono elaborati.

#### Layer Ethernet

Lo stesso comando VPDN **show** e **debug** usato sullo switch Cisco 1700 può essere usato sullo switch Cisco 6400 per esaminare l'impostazione del PPPoE.

# debug vpdn pppoe-events (debug pppoe events)
4d04h: IN PADI from PPPoE tunnel
4d04h: OUT PADO from PPPoE tunnel
4d04h: IN PADR from PPPoE tunnel
4d04h: PPPoE: Create session
4d04h: PPPoE: VPN session created.
4d04h: OUT PADS from PPPoE tunnel
# show vpdn (show pppoe session)

%No active L2TP tunnels
%No active L2F tunnels

PPPoE Tunnel and Session Information Total tunnels 1 sessions 1

**PPPoE Tunnel Information** 

Session count: 1 PPPOE Session Information SID RemMAC LocMAC Intf VASt OIntf VC 1 0001.96a4.84ac 0050.7359.35b7 Vi4 UP AT0/0/0 1 82

#### nrp-b#

```
show vpdn session all (show pppoe session all)
%No active L2TP tunnels
%No active L2F tunnels
```

PPPoE Session Information Total tunnels 1 sessions 1

Questi sono altri comandi di debug:

- debug vpdn pppoe-data (debug pppoe data)
- debug pppoe-errors (debug pppoe dati)
- debug pppoe-packets (debug pppoe packets)

#### **Livello PPP**

Questo è l'output del comando **debug** PPP di Cisco 6400 che corrisponde al debug precedente di Cisco 1700:

#### debug ppp negotiation and debug ppp authentication

```
4d04h: Vi2 PPP: Treating connection as a dedicated line
4d04h: Vi2 PPP: Phase is ESTABLISHING, Active Open [0 sess, 1 load]
4d04h: Vi2 LCP: O CONFREQ [Closed] id 1 len 15
4d04h: Vi2 LCP:
                 AuthProto CHAP (0x0305C22305)
4d04h: Vi2 LCP:
                  MagicNumber 0x65F62814 (0x050665F62814)
4d04h: Vi2 LCP: I CONFREQ [REQsent] id 1 len 10
4d04h: Vi2 LCP:
                 MagicNumber 0x03144FF9 (0x050603144FF9)
4d04h: Vi2 LCP: O CONFACK [REQsent] id 1 len 10
4d04h: Vi2 LCP:
                 MagicNumber 0x03144FF9 (0x050603144FF9)
4d04h: Vi3 LCP: I ECHOREQ [Open] id 60 len 8 magic 0xA60C0000
4d04h: Vi3 LCP: O ECHOREP [Open] id 60 len 8 magic 0x51A0BEF6
4d04h: Vi2 LCP: TIMEout: State ACKsent
4d04h: Vi2 LCP: O CONFREQ [ACKsent] id 2 len 15
                 AuthProto CHAP (0x0305C22305)
4d04h: Vi2 LCP:
4d04h: Vi2 LCP:
                 MagicNumber 0x65F62814 (0x050665F62814)
4d04h: Vi2 LCP: I CONFACK [ACKsent] id 2 len 15
4d04h: Vi2 LCP:
                 AuthProto CHAP (0x0305C22305)
4d04h: Vi2 LCP:
                 MagicNumber 0x65F62814 (0x050665F62814)
4d04h: Vi2 LCP: State is Open
4d04h: Vi2 PPP: Phase is AUTHENTICATING, by this end [0 sess, 1 load]
4d04h: Vi2 CHAP: O CHALLENGE id 10 len 26 from "nrp-b"
4d04h: Vi2 CHAP: I RESPONSE id 10 len 28 from "client1"
4d04h: Vi2 PPP: Phase is FORWARDING [0 sess, 1 load]
```

```
4d04h: Vi2 PPP: Phase is AUTHENTICATING [0 sess, 1 load]
4d04h: Vi2 CHAP: O SUCCESS id 10 len 4
4d04h: Vi2 PPP: Phase is UP [0 sess, 1 load]
4d04h: Vi2 IPCP: O CONFREQ [Closed] id 1 len 10
4d04h: Vi2 IPCP: Address 8.8.8.1 (0x030608080801)
4d04h: Vi2 IPCP: I CONFREQ [REQsent] id 1 len 10
4d04h: Vi2 IPCP: Address 0.0.0.0 (0x03060000000)
4d04h: Vi2 IPCP: Pool returned 9.9.9.2
4d04h: Vi2 IPCP: O CONFNAK [REQsent] id 1 len 10
4d04h: Vi2 IPCP: Address 9.9.9.2 (0x030609090902)
4d04h: Vi2 CDPCP: I CONFREQ [Not negotiated] id 1 len 4
4d04h: Vi2 LCP: O PROTREJ [Open] id 3 len 10 protocol CDPCP (0x820701010004)
4d04h: Vi2 IPCP: I CONFACK [REQsent] id 1 len 10
4d04h: Vi2 IPCP:
                  Address 8.8.8.1 (0x030608080801)
4d04h: Vi2 IPCP: I CONFREQ [ACKrcvd] id 2 len 10
4d04h: Vi2 IPCP: Address 9.9.9.2 (0x030609090902)
4d04h: Vi2 IPCP: O CONFACK [ACKrcvd] id 2 len 10
4d04h: Vi2 IPCP: Address 9.9.9.2 (0x030609090902)
4d04h: Vi2 IPCP: State is Open
4d04h: Vi2 IPCP: Install route to 9.9.9.2
4d04h: %LINEPROTO-5-UPDOWN: Line protocol on Interface Virtual-Access2, changed
state to up
```

## Informazioni correlate

- Informazioni di supporto sulla tecnologia Cisco DSL
- Informazioni di supporto sui prodotti Cisco DSL
- <u>Supporto tecnico Cisco Systems</u>